## Jak dodać kalendarz imprez do swojego kalendarza

18 listopada 2013

## Używając kalendarza google, wykonaj następujące czynności:

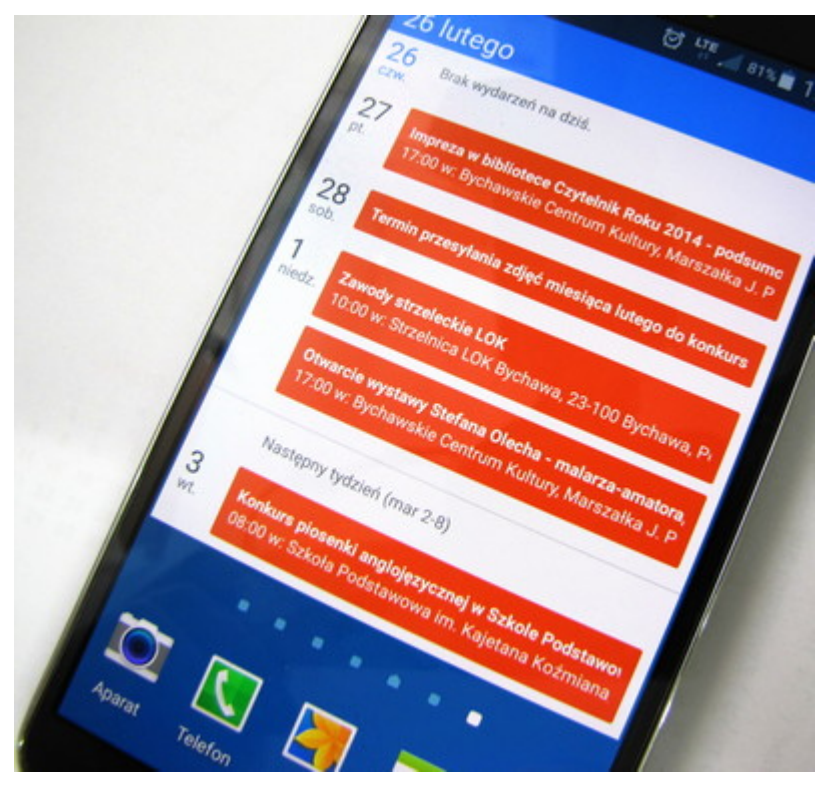

- 1. Kliknij strzałkę obok Inne kalendarze.
- 2. W menu wybierz Dodaj wg adresów URL.
- 3. Znajdź adres Kalendarza Google w formacie iCalendar Możesz też użyć adresu iCalendar z innej aplikacji (takiej jak Apple iCal).
- 4. Wpisz adres w odpowiednim polu.
- 5. Kliknij **Dodaj kalendarz**. Wybrany kalendarz pojawi się na liście **Inne kalendarze** po lewej.

Uwaga: zmiany wprowadzone w kanałach ICS mogą pojawić się w Kalendarzu Google nawet dopiero po 8 godzinach.

XML, iCalendar – te formaty pozwalają wyświetlać kalendarz w wersji tylko do odczytu za pomocą innych aplikacji. Przy użyciu tego adresu inne osoby mogą zasubskrybować kanał kalendarza w Kalendarzu Google, a także uzyskać dostęp do kalendarza za pośrednictwem czytników kanałów (takich jak Czytnik Google) lub produktów obsługujących format iCalendar (np. programu Apple iCal).

## ×××

URL

 $kalendarza: \ https://www.google.com/calendar/embed?src=0q0i84cni0e7mend8j1oo9q84c\%40group.calendar.google.com\&ctz=Europe/Warsaw$